# Honors Advisor Portal Training

# Students are unable to view their contracts in the Honors Student Portal until their contracts have been "accepted" by the advisor.

When you look at your list of contracts in the Honors Advisor Portal, do you see some contracts that have a "status" of "Not Accepted (Active)?" See image below.

| Class Standing | % Complete | Status 🜲                    |
|----------------|------------|-----------------------------|
| Senior         | 0%         | Active                      |
| Senior         | 83%        | Not<br>Accepted<br>(Active) |
| Sophomore      | 97%        | Active                      |
| Senior         | 98%        | Not<br>Accepted<br>(Active) |
| Sophomore      | 32%        | Active                      |
|                |            |                             |

If so, you need to click into the contract and select "accepted." See image below:

| Overview | Contracts              | Applications          | Templates    | Reports 🔻 | Organization ¬ |                   |   |
|----------|------------------------|-----------------------|--------------|-----------|----------------|-------------------|---|
| + Add Re | equirement             | Archive A             | ccepted      | <         |                |                   | [ |
| Be d     | eclared a              | major earning a       | a Bachelor o | <u></u>   |                | ****              |   |
| Com      | <u>plete all of th</u> | <u>e requirements</u> | for a Deg    | ree.      | Î              | * * * * * * * * * |   |
| C Earn   | <u>an institutio</u>   | nal or overall G      | PA of 3.5.   |           | Î              | * * * *           |   |

There are many departmental contracts that are currently "Not Accepted." Please review your contract list and verify that all have been accepted so that students have access to their contract through their Honors Student Portal.

#### Why is this happening?

There are two ways to create a contract in the Honors Advisor Portal:

### Adding a Student

One way to create a contract is to add students directly. If you have the *"auto-accept students"* box marked then the contract will automatically be "accepted" and students will be able to view their contract on their portal instantly. However, if you do not have this box checked then you must manually accept the contract using the steps above.

| Add St                    | tudent(s)                                                                                                    |
|---------------------------|----------------------------------------------------------------------------------------------------|
| Enter in the<br>or WNumbe | list of people that you would like to add. Use Wildcat Username, Email,<br>er separated by commas. (e.g. jdoe,johndoe@weber.edu,W00001234,btest) |
|                           |                                                                                                    |
| Department                | //<br>                                                                                                    |
| Select                    |                                                                                                    |
| Expected Co               | ompletion Date                                                                                                    |
| Select                    | <b>•</b>                                                                                                    |
| Auto-acce                 | ept students (contract only)                                                                                                    |
| Enron                     | Nominate                                                                                                    |
|                           |                                                                                                    |

## Enrolling a Student Who Has Applied

The other way to create a contract for a student is by clicking the enroll button once he or she applies through the portal. See image below:

|                       | l            |               |                |
|-----------------------|--------------|---------------|----------------|
| Expected<br>Grad Date | Contacted?   | \$            | ¢              |
| Spring<br>2026        | <u>False</u> | Enroll        | <u>Decline</u> |
| Spring<br>2025        | <u>False</u> | <u>Enroll</u> | <u>Decline</u> |
| Summer<br>2025        | <u>False</u> | <u>Enroll</u> | <u>Decline</u> |
| Summer<br>2025        | <u>False</u> | <u>Enroll</u> | <u>Decline</u> |

If you create a contract this way, the contract will NOT automatically be "accepted." You must manually click the "accepted" button. Once you have done this, the student will now be able to view his or her contract in the portal and the contract should now look like this:

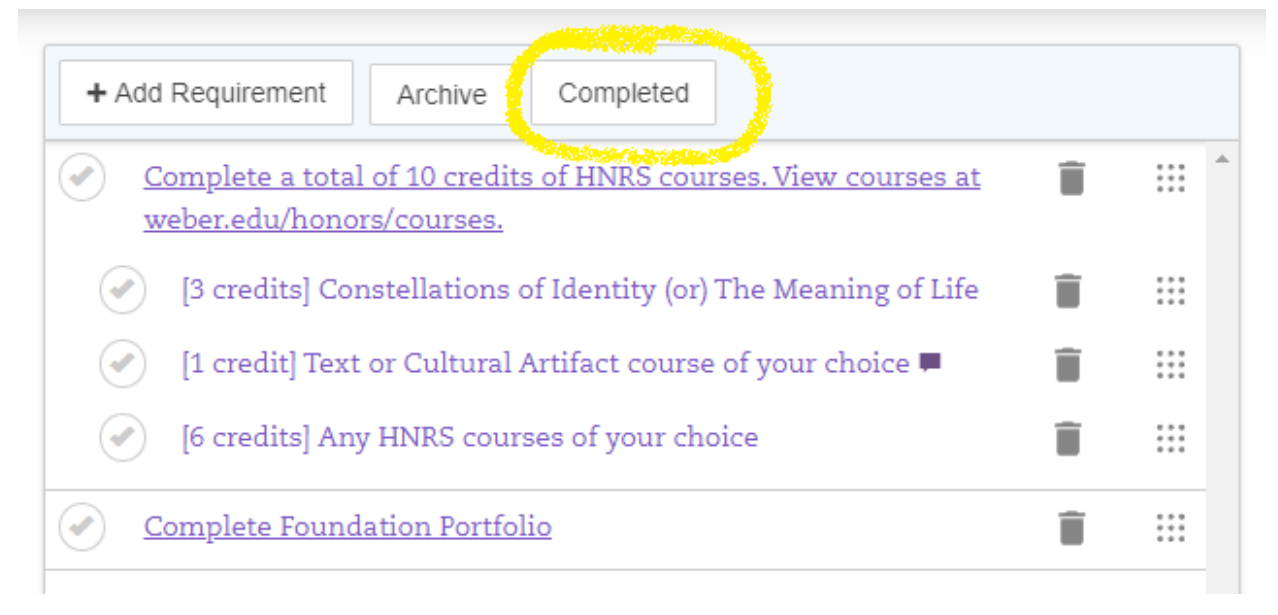

You will click the "completed" button once the contract is completed and the student is ready for graduation.